## User's manual for KG-659E Programming

## (Updated version)

### **Preparation:**

Equipment and accessories required

- (a) A KG-659E Updated version transceiver.
- (b) A serial port programming cable, OR:
- (c) A USB programming cable (with USB driver.)
- (d)The *KG-659E Updated version* programming software.

### Steps:

**1.** If using the USB programming cable download the USB driver from the web address below. Select the download link and go to the second page of the software list.

| <ul> <li>○ ○ · </li> <li>○ ○ · </li> <li>○ ○ · </li> <li>○ ○ · </li> <li>○ ○ · </li> <li>○ ○ · </li> <li>○ ○ ○ · </li> <li>○ ○ ○ ○ ○ ○ ○ ○ ○ ○ ○ ○ ○ ○ ○ ○ ○ ○ ○</li></ul> | www.wouxun.com/ 输入文字提案 🔽 國兼容 🛃 🗄 建鹨                                                                                                    |
|----------------------------------------------------------------------------------------------------|----------------------------------------------------------------------------------------------------|
| ☆ 合常用 -                                                                                                    | i 🚳 l                                                                                                    |
|                                                                                                    | SiteMap Add <b>WouXun.com</b> To your Favourite List 中文脈<br>Professional Manufacturer of Two Way Radios!<br>Wireless Networking Solutions ! |
| HOME ABOUT US P                                                                                                    | RODUCTS NEWS SERVICES DOWNLOAD CONTACT US                                                                                                   |

Download, unzip and install the USB driver that is compatible with your operating system.

| DOWNLOAD                                 |                                                                                                    | No colored and                                                                                |
|------------------------------------------|----------------------------------------------------------------------------------------------------|-----------------------------------------------------------------------------------------------|
| DOWNLOAD                                 | ulı Software                                                                                                    | www.wouxun.com                                                                                |
| Software     User Manual     Download AD | <ul> <li><u>KG-639E PMR</u></li> <li><u>KG-699E with 5 tone</u></li> <li><u>KG-699E</u></li> <li><u>KG-819</u></li> <li><u>KG-816</u></li> <li><u>VSB For Vista</u></li> </ul> | 2009-11-3<br>2009-10-27<br>2009-10-22<br>2009-10-20<br>2009-10-20<br>2009-10-20<br>2009-10-20 |
|                                          | USB drivers                                                                                                    | 2009-10-9<br>Total: 32Records Page: 2/2 Pages: 25Records <u>M</u> [1] 2                       |

Download and unzip the programming software folder as below on wouxun website, please pay attention to model number, software version and latest update.

| DOWNLOAD    |                                 |                                | APP (marked)         |
|-------------|---------------------------------|--------------------------------|----------------------|
| OWNLOAD     | nh Software                     | W                              | www.wouxun.com       |
| Software    | • KG-639E (The Popular) C2      |                                | 2010-5-31            |
| User Manual | KG-669E (The Popular) C2        |                                | 2010-5-31            |
| Download AD | • KG-816                        |                                | 2010-5-29            |
|             | • KG-819                        |                                | 2010-5-29            |
|             | KG-UVD1P V1.15                  |                                | 2010-5-29            |
|             | KG-659E(The popular)            |                                | 2009-11-14           |
|             | KG-703E(The popular)            | 307.94 KB                      | 2009-11-14           |
|             | <pre>KG-659E(The upgrade)</pre> | 2.3 MB                         | 2009-11-14           |
|             | KG-703E(The upgrade)            | 2.3 MB                         | 2009-11-14           |
|             | KG-703E(The advanced)           | 2.31 MB                        | 2009-11-14           |
|             | KG-833(The advanced)            | 2.3 MB                         | 2009-11-14           |
|             | KG-639E PMR                     |                                | 2009-11-3            |
|             |                                 | Total: 37Records Page: 2/2 Pag | es: 25Records 🛛 🗰 [1 |

#### 2. USB driver installment

Turn on the computer and confirm that the USB serial port is working as normal. Click the USB Driver file and find the sub file, click and then enter into the driver installation process

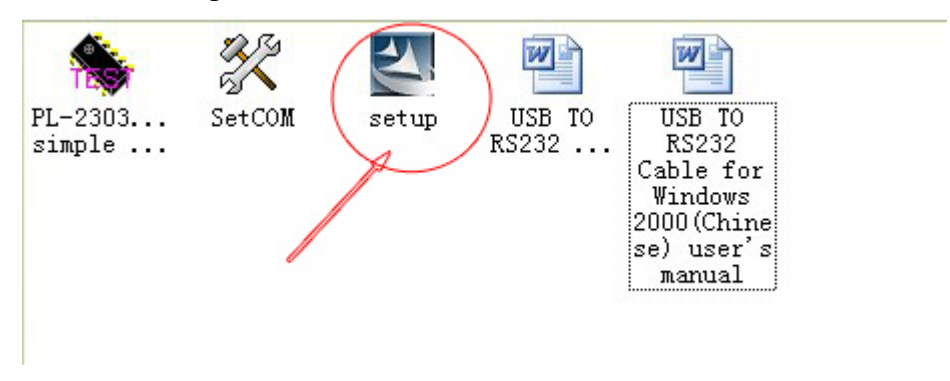

For detailed steps for installation, pls refer to the word file.

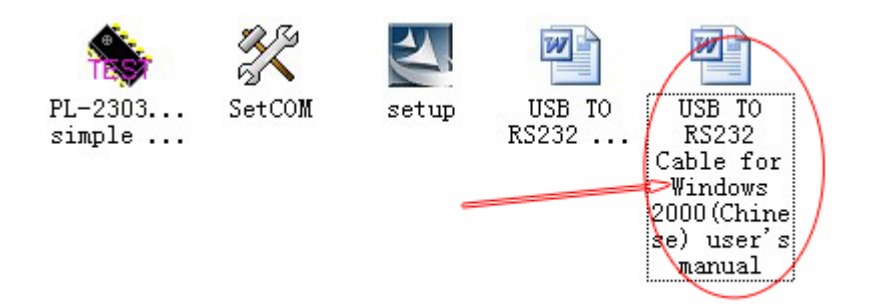

### 3. Connection

After installing the USB driver, carefully unclip the top of the plastic microphone socket cover and rotate it. (Note: The cover pivots at the bottom, and remains attached.) Insert the two pin end of the USB (or serial) cable and connect the other end to the computer.

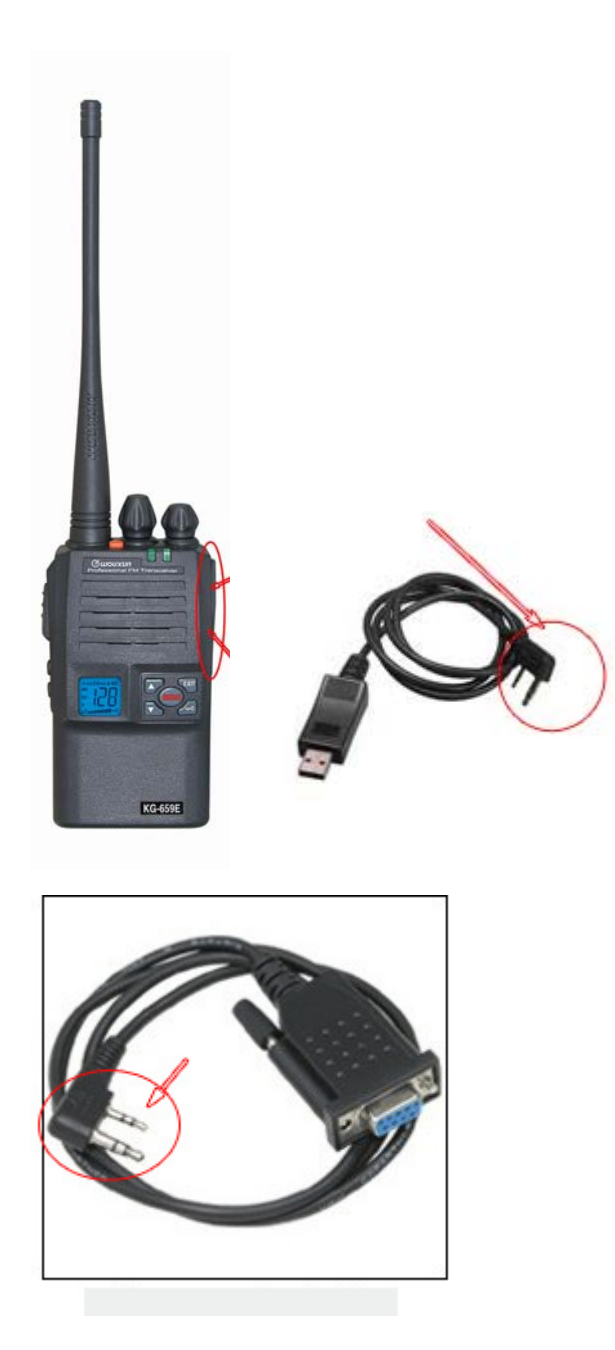

# 4. Interfacing

With the transceiver correctly connected, the computer will detect its presence and automatically locate the software procedure folder. Open the folder and find the icon shown below.

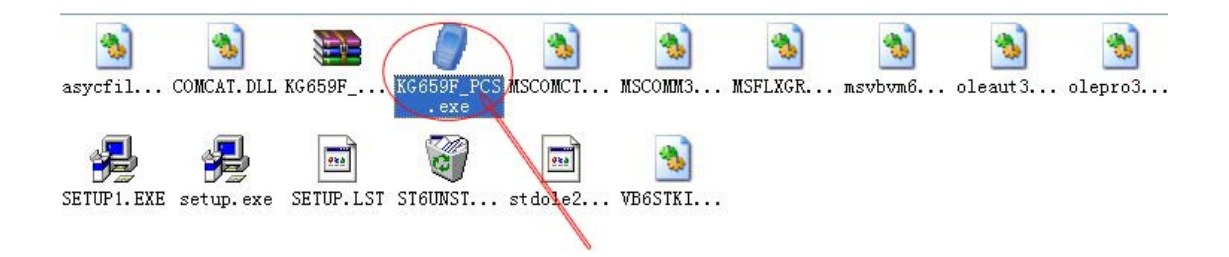

Double click and enter into the programming interface as shown below. Please note that if the connections is successful, the below column will show the version information about the connected radio, including the state of connection (**Connect well with radio**), band and the right of software, etc. If the connecting is unsuccessful, the column will show the state information: **communication fault**.

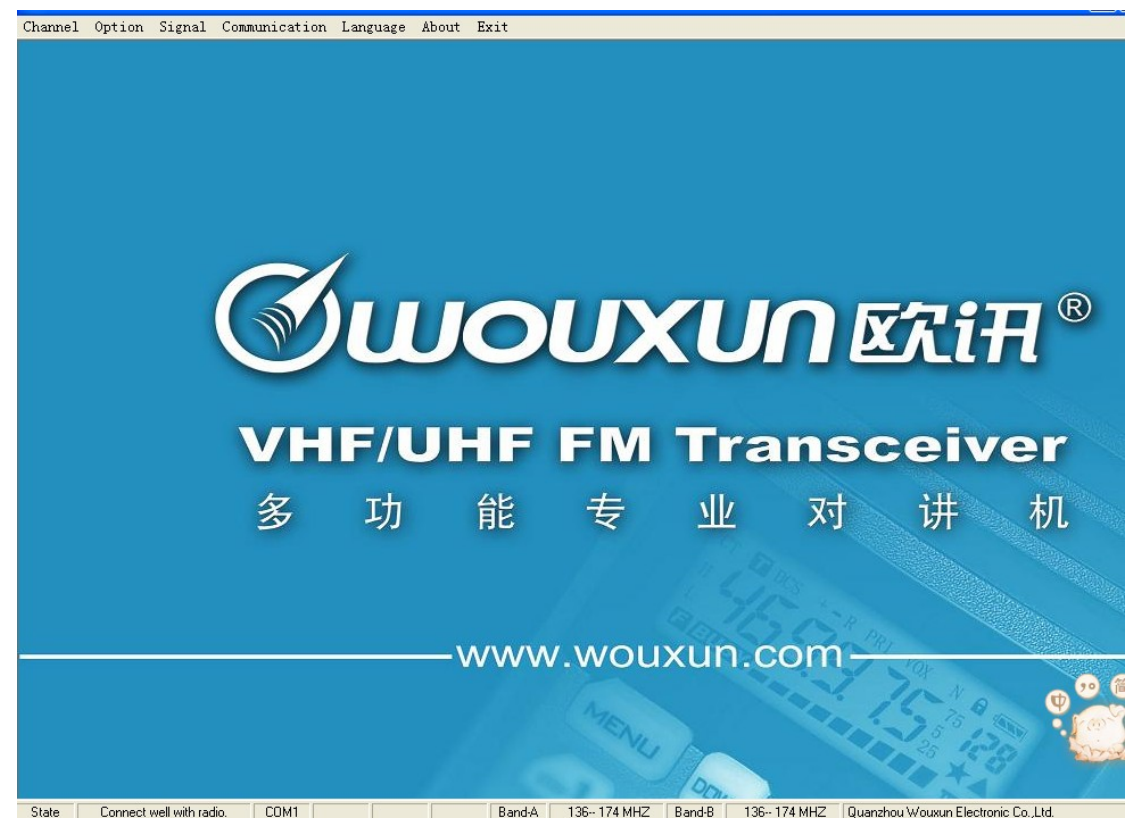

#### 5. Language options

This software can support 2 options for the language setting: Chinese and English. Please choose the required **LANGUAGE** from the menu bar.

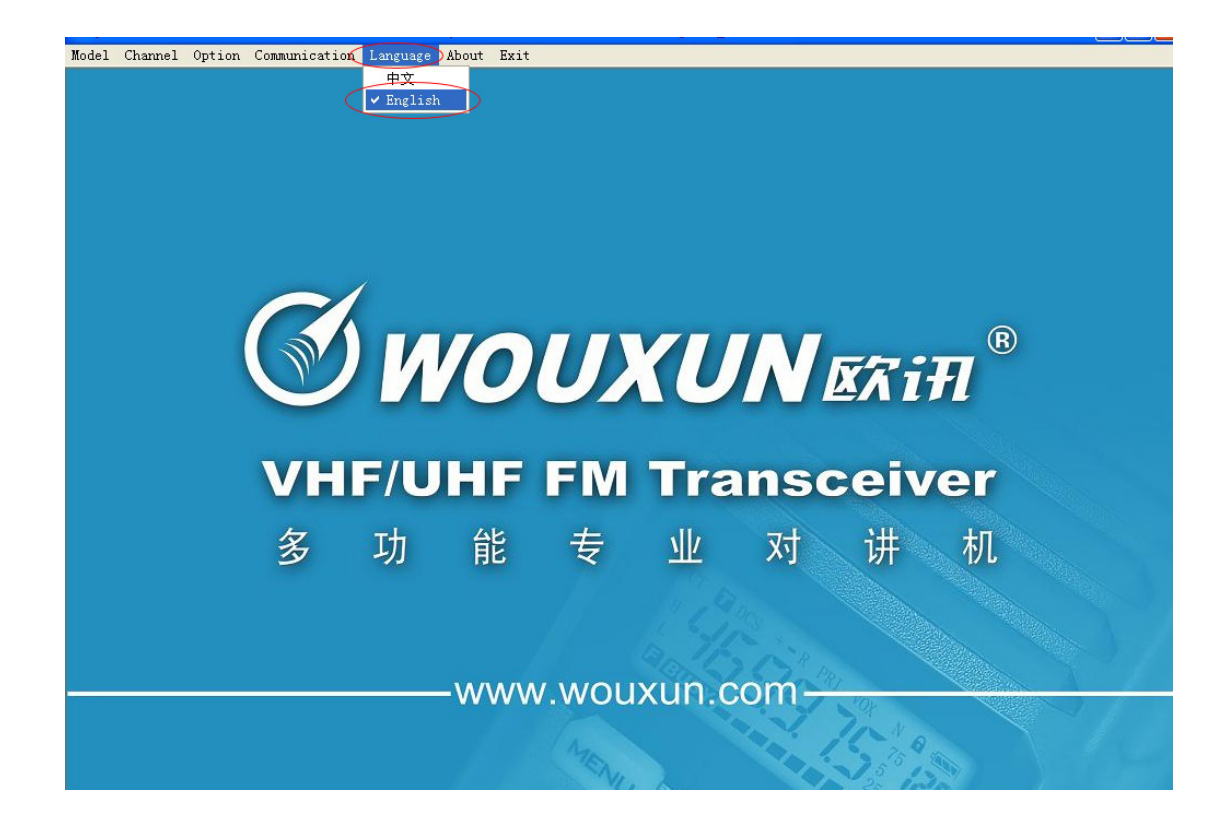

#### 6. Communication Port

Click the **COMMUNICATION PORT** on the menu bar and check the com port for the connection between the transceiver and computer. Please choose the matching com port for connection.

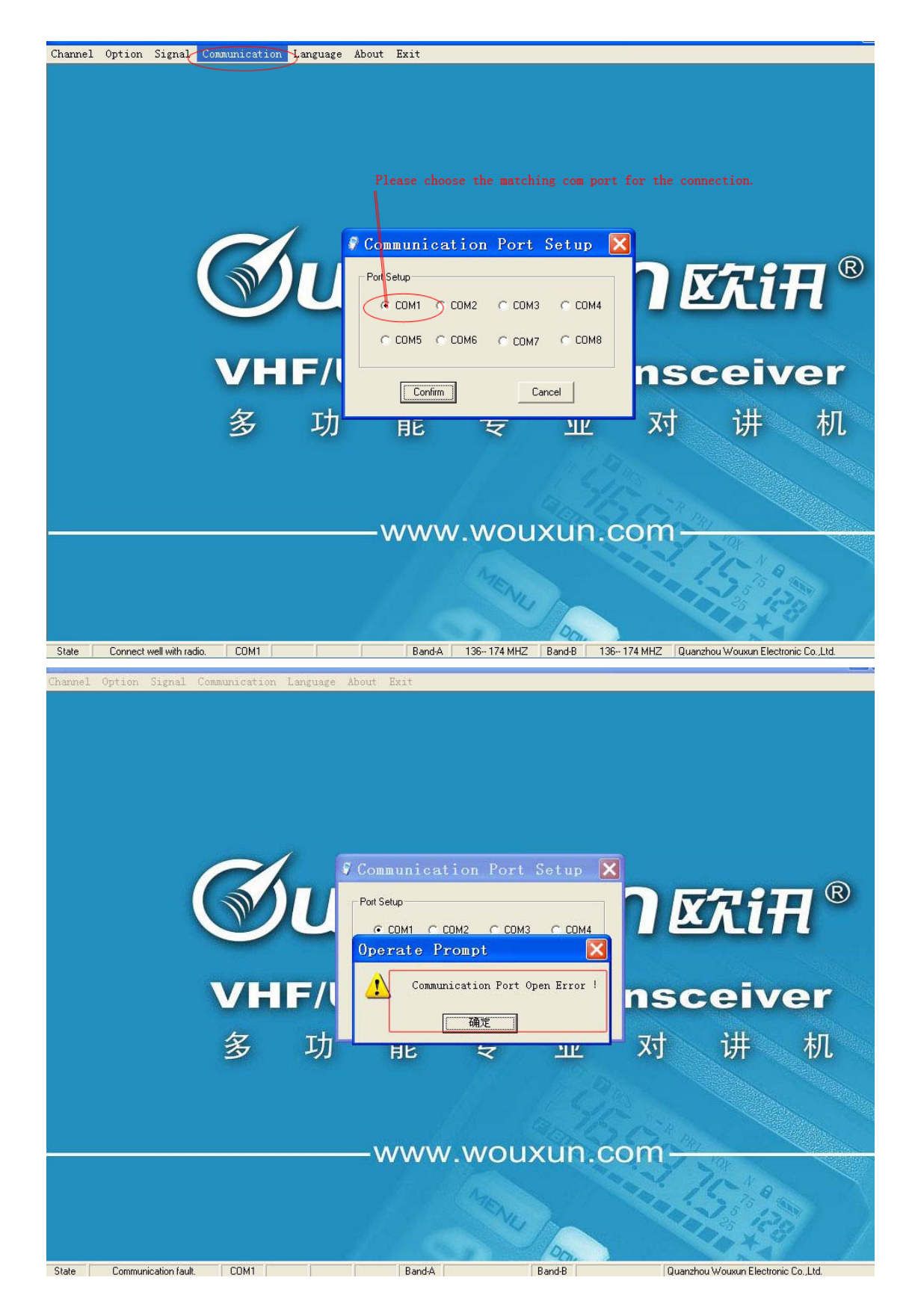

### 7. Channel

That shows the channel information about the radio, and it offers

**READ-WRITE-CLEAR-SAVE-OPEN-CLOSE** functions for the user to program. The user can double click the cell under each option to check and input the setting parameter according to these functional buttons.

|                | RX Frequency | TX Frequenc | y CTCSS/DCS | 5 Dec CTCSS/DCS E | Enc TX Power | W/N PTT-I | 0 OptSingal | SPUnmute | BusyLock | Comp        | Emph | Scan_Add | Scrambler | SigCo   |
|----------------|--------------|-------------|-------------|-------------------|--------------|-----------|-------------|----------|----------|-------------|------|----------|-----------|---------|
| 0              |              |             |             |                   |              |           | -           |          |          |             |      |          |           | 8       |
| 1              |              |             | 3.0         |                   |              |           | -           |          |          | 2           |      |          | -         | 8       |
| 2              |              |             |             |                   |              | 5         |             |          |          | 2 2         |      |          |           | 8       |
| 3              |              |             |             |                   |              |           | -           |          |          | 2           | aa   |          | -         | 8       |
| 4              |              |             |             |                   |              | 1         |             |          |          | 2           | aa   |          |           | 2       |
| 5              |              |             |             |                   |              |           |             |          |          |             |      |          | -         | <i></i> |
| 6              |              |             |             |                   |              | 5         | - 22        | <u>.</u> |          | 2           | o    |          | <u>.</u>  | 8       |
| /              |              |             |             |                   |              |           | - 2         |          |          | 2           |      |          |           | 1       |
| 8              |              | 1           | -           |                   |              | 1         | -           |          |          | 2           |      |          | -         |         |
| 9              |              |             |             |                   |              | 5         |             | 8        |          | 2           | 0 0  |          | s         | 6       |
| 11             |              |             | 1           |                   |              |           |             | <u>s</u> |          | 2           | 6    |          | -         | 2       |
| 12             |              | 2           | -           | 2                 |              |           |             | 5        |          | 20 - 10<br> |      |          |           | 1       |
| 12             |              |             |             |                   |              | 1         |             | SF       |          | 2           | 0 0  |          |           | 2       |
| 14             |              |             |             |                   |              |           |             |          |          |             | 0 0  |          | -         | 150     |
| 15             |              |             |             |                   |              |           |             |          |          |             | 2 2  |          |           | 2       |
| 16             |              |             |             |                   |              |           |             |          |          |             |      |          |           | ľ.      |
| 17             |              |             |             |                   |              |           |             |          |          |             |      | -        |           | 1       |
| 18             |              |             |             |                   |              |           |             |          |          |             |      |          | 1         | 1       |
| 19             |              |             |             |                   |              |           |             |          |          |             |      |          |           |         |
| 20             |              |             |             |                   |              |           |             |          |          |             |      |          |           |         |
| 21             |              |             |             |                   |              |           |             |          |          |             |      |          |           |         |
| 22             |              |             |             |                   |              |           |             |          |          |             |      |          |           |         |
| 23             |              |             |             |                   |              |           |             |          |          |             |      |          |           |         |
| 24             |              |             |             |                   |              |           |             |          |          |             |      |          |           |         |
|                |              | 1           |             | 2                 |              |           |             |          |          |             |      |          |           |         |
| 25             |              |             |             |                   |              |           | 22          |          |          |             |      |          |           | 8       |
| 25<br>26       |              |             |             |                   |              |           |             |          |          |             |      |          |           |         |
| 25<br>26<br>27 |              |             |             |                   |              |           |             |          |          |             |      |          |           |         |

#### **Channel-READ:**

Please use this button to check the data information of the radio.

| 0<br>1 1<br>2 1<br>3 1 | 36.02500                |           | 01000100000000 | CTCSS/DCS Enc | TX Power | W/N   | PTT-ID  | OptSingal | SPUnmute | BusyLock | Comp | Emph | Scan_Add | Scrambl |
|------------------------|-------------------------|-----------|----------------|---------------|----------|-------|---------|-----------|----------|----------|------|------|----------|---------|
| 1 1<br>2 1<br>3 1      | 36.02500                |           |                |               |          |       |         |           |          |          |      |      |          |         |
| 2 1<br>3 1             | for an interaction with | 136.02500 | OFF            | OFF           | HIGH     | W     | OFF     | OFF       | QT       | OFF      | OFF  | OFF  | ON       | OFF     |
| 3 1                    | 36.99500                | 136.99500 | OFF            | OFF           | HIGH     | W     | OFF     | OFF       | QT       | OFF      | OFF  | OFF  | ON       | OFF     |
|                        | 37.02500                | 137.02500 | OFF            | OFF           | HIGH     | W     | OFF     | OFF       | QT       | OFF      | OFF  | OFF  | ON       | OFF     |
| 4 1                    | 39.99500                | 139.99500 | OFF            | OFF           | HIGH     | W     | OFF     | OFF       | QT       | OFF      | OFF  | OFF  | ON       | OFF     |
| 5 1                    | 40.02500                | 140.02500 | OFF            | OFF           | HIGH     | W     | OFF     | OFF       | QT       | OFF      | OFF  | OFF  | ON       | OFF     |
| 6 1                    | 42.99500                | 142.99500 | OFF            | OFF           | HIGH     | W     | OFF     | OFF       | QT       | OFF      | OFF  | OFF  | ON       | OFF     |
| 7 1                    | 43.02500                | 143.02500 | OFF            | OFF           | HIGH     | W     | OFF     | OFF       | QT       | OFF      | OFF  | OFF  | ON       | OFF     |
| 8 1                    | 45.99500                | 145.99500 | OFF            | OFF           | HIGH     | W     | OFF     | OFF       | QT       | OFF      | OFF  | OFF  | ON       | OFF     |
| 9 1                    | 46.02500                | 146.02500 | OFF            | OFF           | HIGH     | W     | OFF     | OFF       | QT       | OFF      | OFF  | OFF  | ON       | OFF     |
| 10 1                   | 48.99500                | 148.99500 | OFF            | OFF           | HIGH     | W     | OFF     | OFF       | QT       | OFF      | OFF  | OFF  | ON       | OFF     |
| 11 1                   | 49.02500                | 149.02500 | OFF            | OFF           | HIGH     | W     | OFF     | OFF       | QT       | OFF      | OFF  | OFF  | ON       | OFF     |
| 12 1                   | 51.99500                | 151.99500 | OFF            | OFF           | HIGH     | W     | OFF     | OFF       | QT       | OFF      | OFF  | OFF  | ON       | OFF     |
| 13 1                   | 52.02500                | 152.02500 | OFF            | 0             |          |       |         |           |          |          | FF   | OFF  | ON       | OFF     |
| 14 1                   | 54.99500                | 154.99500 | OFF            | Uperat        | ie pro   | ompt  |         |           |          |          | 5 FF | OFF  | ON       | OFF     |
| 15 1                   | 55.02500                | 155.02500 | OFF            |               |          |       |         |           |          |          | FF   | OFF  | ON       | OFF     |
| 16 1                   | 57.99500                | 157.99500 | OFF            |               | Complete | e rea | ding da | ata from  | the tran | sceiver. | FF   | OFF  | ON       | OFF     |
| 17 1                   | 58.02500                | 158.02500 | OFF            | <u>.</u>      |          |       |         |           |          |          | FF   | OFF  | ON       | OFF     |
| 18 1                   | 60.99500                | 160.99500 | OFF            |               |          | _     |         |           |          |          | FF   | OFF  | ON       | OFF     |
| 19 1                   | 61.02500                | 161.02500 | OFF            |               |          | ſ     | 确定      |           |          |          | FF   | OFF  | ON       | OFF     |
| 20 1                   | 63.99500                | 163.99500 | OFF            | -             |          | -     |         |           |          |          | FF   | OFF  | ON       | OFF     |
| 21 1                   | 64.02500                | 164.02500 | OFF            | OFF           | HIGH     | W     | OFF     | OFF       | QT       | OFF      | OFF  | OFF  | ON       | OFF     |
| 22 1                   | 66.99500                | 166.99500 | OFF            | OFF           | HIGH     | W     | OFF     | OFF       | QT       | OFF      | OFF  | OFF  | ON       | OFF     |
| 23 1                   | 67.02500                | 167.02500 | OFF            | OFF           | HIGH     | W     | OFF     | OFF       | QT       | OFF      | OFF  | OFF  | ON       | OFF     |
| 24 1                   | 69.99500                | 169.99500 | OFF            | OFF           | HIGH     | W     | OFF     | OFF       | QT       | OFF      | OFF  | OFF  | ON       | OFF     |
| 25 1                   | 70.02500                | 170.02500 | OFF            | OFF           | HIGH     | W     | OFF     | OFF       | QT       | OFF      | OFF  | OFF  | ON       | OFF     |
| 26 1                   | 72.99500                | 172.99500 | OFF            | OFF           | HIGH     | W     | OFF     | OFF       | QT       | OFF      | OFF  | OFF  | ON       | OFF     |
| 27 1                   | 73.02500                | 173.02500 | OFF            | OFF           | HIGH     | W     | OFF     | OFF       | QT       | OFF      | OFF  | OFF  | ON       | OFF     |

## **Channel-Write:**

Please use this button to input the data information of the radio personally.

| hannel | <b>RX</b> Frequency | TX Frequency | CTCSS/DCS Dec | CTCSS/DCS Enc | TX Power | W/N  | PTT-ID     | OptSingal | SPUnmute | BusyLock | Comp | Emph | Scan_Add | Scrambler | SigCod |
|--------|---------------------|--------------|---------------|---------------|----------|------|------------|-----------|----------|----------|------|------|----------|-----------|--------|
| 0      |                     |              |               |               |          |      | 1.5        |           |          |          |      |      | Č        |           |        |
| 1      | 136.02500           | 136.02500    | OFF           | OFF           | HIGH     | W    | OFF        | OFF       | QT       | OFF      | OFF  | OFF  | ON       | OFF       | 1      |
| 2      | 136.99500           | 136.99500    | OFF           | OFF           | HIGH     | W    | OFF        | OFF       | QT       | OFF      | OFF  | OFF  | ON       | OFF       | 1      |
| 3      | 137.02500           | 137.02500    | OFF           | OFF           | HIGH     | W    | OFF        | OFF       | QT       | OFF      | OFF  | OFF  | ON       | OFF       | 1      |
| 4      | 139.99500           | 139.99500    | OFF           | OFF           | HIGH     | W    | OFF        | OFF       | QT       | OFF      | OFF  | OFF  | ON       | OFF       | 1      |
| 5      | 140.02500           | 140.02500    | OFF           | OFF           | HIGH     | W    | OFF        | OFF       | QT       | OFF      | OFF  | OFF  | ON       | OFF       | 1      |
| 6      | 142.99500           | 142.99500    | OFF           | OFF           | HIGH     | W    | OFF        | OFF       | QT       | OFF      | OFF  | OFF  | ON       | OFF       | 1      |
| 7      | 143.02500           | 143.02500    | OFF           | OFF           | HIGH     | W    | OFF        | OFF       | QT       | OFF      | OFF  | OFF  | ON       | OFF       | 1      |
| 8      | 145.99500           | 145.99500    | OFF           | OFF           | HIGH     | W    | OFF        | OFF       | QT       | OFF      | OFF  | OFF  | ON       | OFF       | 1      |
| 9      | 146.02500           | 146.02500    | OFF           | OFF           | HIGH     | W    | OFF        | OFF       | QT       | OFF      | OFF  | OFF  | ON       | OFF       | 1      |
| 10     | 148.99500           | 148.99500    | OFF           | OFF           | HIGH     | W    | OFF        | OFF       | QT       | OFF      | OFF  | OFF  | ON       | OFF       | 1      |
| 11     | 149.02500           | 149.02500    | OFF           | OFF           | HIGH     | W    | OFF        | OFF       | QT       | OFF      | OFF  | OFF  | ON       | OFF       | 1      |
| 12     | 151.99500           | 151.99500    | OFF           | OFF           | HIGH     | W    | OFF        | OFF       | QT       | OFF      | OFF  | OFF  | ON       | OFF       | 1      |
| 13     | 152.02500           | 152.02500    | OFF           | 0.00000       | +        |      | á.         |           |          |          | OFF  | OFF  | ON       | OFF       | 1      |
| 14     | 154.99500           | 154.99500    | OFF           | opera         | re br    | Omb  | ν <b>u</b> |           |          |          | OFF  | OFF  | ON       | OFF       | 1      |
| 15     | 155.02500           | 155.02500    | OFF           |               |          |      |            |           |          |          | OFF  | OFF  | ON       | OFF       | 1      |
| 16     | 157.99500           | 157.99500    | OFF           |               | Complet  | e wr | iting 1    | he data   | to trans | ceiver.  | OFF  | OFF  | ON       | OFF       | 1      |
| 17     | 158.02500           | 158.02500    | OFF           | -             |          |      |            |           |          |          | OFF  | OFF  | ON       | OFF       | 1      |
| 18     | 160.99500           | 160.99500    | OFF           |               |          | 1    |            |           |          |          | OFF  | OFF  | ON       | OFF       | 1      |
| 19     | 161.02500           | 161.02500    | OFF           |               |          | L    | 确定         |           |          |          | OFF  | OFF  | ON       | OFF       | 1      |
| 20     | 163.99500           | 163.99500    | OFF           |               |          |      |            |           |          |          | OFF  | OFF  | ON       | OFF       | 1      |
| 21     | 164.02500           | 164.02500    | OFF           | OFF           | HIGH     | W    | OFF        | OFF       | QT       | OFF      | OFF  | OFF  | ON       | OFF       | 1      |
| 22     | 166.99500           | 166.99500    | OFF           | OFF           | HIGH     | W    | OFF        | OFF       | QT       | OFF      | OFF  | OFF  | ON       | OFF       | 1      |
| 23     | 167.02500           | 167.02500    | OFF           | OFF           | HIGH     | W    | OFF        | OFF       | QT       | OFF      | OFF  | OFF  | ON       | OFF       | 1      |
| 24     | 169.99500           | 169.99500    | OFF           | OFF           | HIGH     | W    | OFF        | OFF       | QT       | OFF      | OFF  | OFF  | ON       | OFF       | 1      |
| 25     | 170.02500           | 170.02500    | OFF           | OFF           | HIGH     | W    | OFF        | OFF       | QT       | OFF      | OFF  | OFF  | ON       | OFF       | 1      |
| 26     | 172.99500           | 172.99500    | OFF           | OFF           | HIGH     | W    | OFF        | OFF       | QT       | OFF      | OFF  | OFF  | ON       | OFF       | 1      |
| 27     | 173.02500           | 173.02500    | OFF           | OFF           | HIGH     | W    | OFF        | OFF       | QT       | OFF      | OFF  | OFF  | ON       | OFF       | 1      |
|        |                     |              |               |               |          |      |            |           |          |          |      |      |          |           |        |
|        |                     |              |               |               |          |      |            |           |          |          | ₩rit | eing | 127 Ch   | annel     |        |
|        | Read                |              | Write         | Clear         | Sa       | ve   |            | Open      |          | Close    | 1    |      |          |           |        |

## 8. Option

For optional features, the user can program the radio by their own. Usually, the software provides **READ-WRITE-DELECT-SAVE-OPEN-CLOSE** functional buttons. The user can reprogram the radio personally.

| Channel Option Signal | Communication Language About Exit<br>Optional Features                                                                                                    | 5                                                                                                    |                                                                                                    |
|-----------------------|----------------------------------------------------------------------------------------------------|----------------------------------------------------------------------------------------------------|----------------------------------------------------------------------------------------------------|
|                       | Time Out Timer(TOT)[S] 60<br>Squelch Level 5<br>Voice Annunciation English<br>ABR 3<br>VOX 0FF<br>Ring_Time 5<br>Scan_Rev T0<br>Save 1:3<br>Channel Disp Way Channel<br>Channel Disp Way | PF1 FM Radio  PF2 Alarm PF2 Alarm Vait Back Light ON RX Back Light OFF TX Back Light OFF TX Back Light OFF TX Back Light OFF Channel Mode Menu R Reset CHT 128 | <ul> <li>✓ ANI</li> <li>✓ Alarm Sound</li> <li>✓ FM Radio Enabled</li> <li>✓ Alarm Compatible With KG65X</li> <li>✓ K_Lock</li> <li>✓ Auto Lock</li> <li>✓ Beep</li> <li>PTT_Delay 10 _</li> <li>RX From 136 to 174 MHZ</li> <li>TX From 136 to 174 MHZ</li> </ul> |
|                       | There are 6 options for th<br>Read Wite                                                                                                    | e features programming.<br>Default Save                                                                                                    | Open Close                                                                                                    |
|                       |                                                                                                    | MENUS TON                                                                                                    |                                                                                                    |

## **Option-READ:**

Please use this button to read out the function settings of radio.

| Time Out Timer(TOT)[S] 120<br>Squelch Level 5<br>Voice Annunciation Chinese | PF1 FM Radio  PF2 Alarm  Wait Back Light ON  RX Back Light ON | ANI     Alarm Sound     FM Radio Enabled     Alarm Compatible With KG6XX |
|-----------------------------------------------------------------------------|---------------------------------------------------------------|--------------------------------------------------------------------------|
| Operate Pr                                                                  | TX Back Light ON T                                            |                                                                          |
| Channel Disp Way                                                            | te reading the data from trar                                 | 136 to 174 MHZ                                                           |
|                                                                             | CHT 128                                                       | TX From 136 to 174 MHZ<br>Read optional parameters in gea                |

## **Option-WRITE:**

Please use this button to input the function settings of radio personally.

| 🕫 Optional Features                                                         |                                                                                                   | _ 🗆 🗙                                                                               |
|-----------------------------------------------------------------------------|---------------------------------------------------------------------------------------------------|-------------------------------------------------------------------------------------|
| Time Out Timer(TOT)[S] 120<br>Squelch Level 5<br>Voice Annunciation Chinese | PF1 FM Radio ▼<br>PF2 Alarm ▼<br>Wait Back Light ON ▼<br>RX Back Light ON ▼<br>TX Back Light ON ▼ | ANI     Alarm Sound     FM Radio Enabled     Alarm Compatible With KG6XX     K_Lock |
| Channel Disp Way Channel                                                    | ing optional parameters to t<br>通道                                                                | he transceiver.<br>to 174 MHZ                                                       |
| Read Write D                                                                | efault Save                                                                                       | Writing 9 Data Block                                                                |
| 1                                                                           | Mo                                                                                                | 15 15 1g 0                                                                          |

## **Option-DEFAULT:**

Please use this button to restore the settings of radio originally.

| Time Out Timer(TOT)[S] | 60 👻      | PF1 FM Radio 👻       | ANI                         |
|------------------------|-----------|----------------------|-----------------------------|
| Sauelch Level          | 5         | PF2 Alarm 👻          | Alarm Sound                 |
|                        |           | Wait Back Light ON 👻 | 🔽 FM Radio Enabled          |
| Voice Annunciation     | English 💌 | RX Back Light OFF 🗸  | Alarm Compatible With KG6XX |
|                        |           | TX Back Light OFF 🗸  | K_Lock                      |
| ABR                    | 3 👻       | DTMF-ST              | T Auto Lock                 |
| VOX                    | OFF -     | KB DTMF Side Tone    | 🔽 Beep                      |
| Ring_Time              | 5 -       |                      | PTT Delay Ito               |
| Scan_Rev               | T0 -      | Channel Mode         |                             |
| Save                   | 1:3 •     | 🔽 Menu               |                             |
|                        |           | 🔽 Reset              | RX From 136 to 174 Mł       |
| Channel Disp Way Chann | el 👻      | CHT 100              | TX From 120 to 174 MI       |

### 9. Signal-DTMF

For updated version, the radio has the DTMF Encode/Decode. This software is available for the **DTMF Encoding/Decoding programming and the ANI code settings** as below.

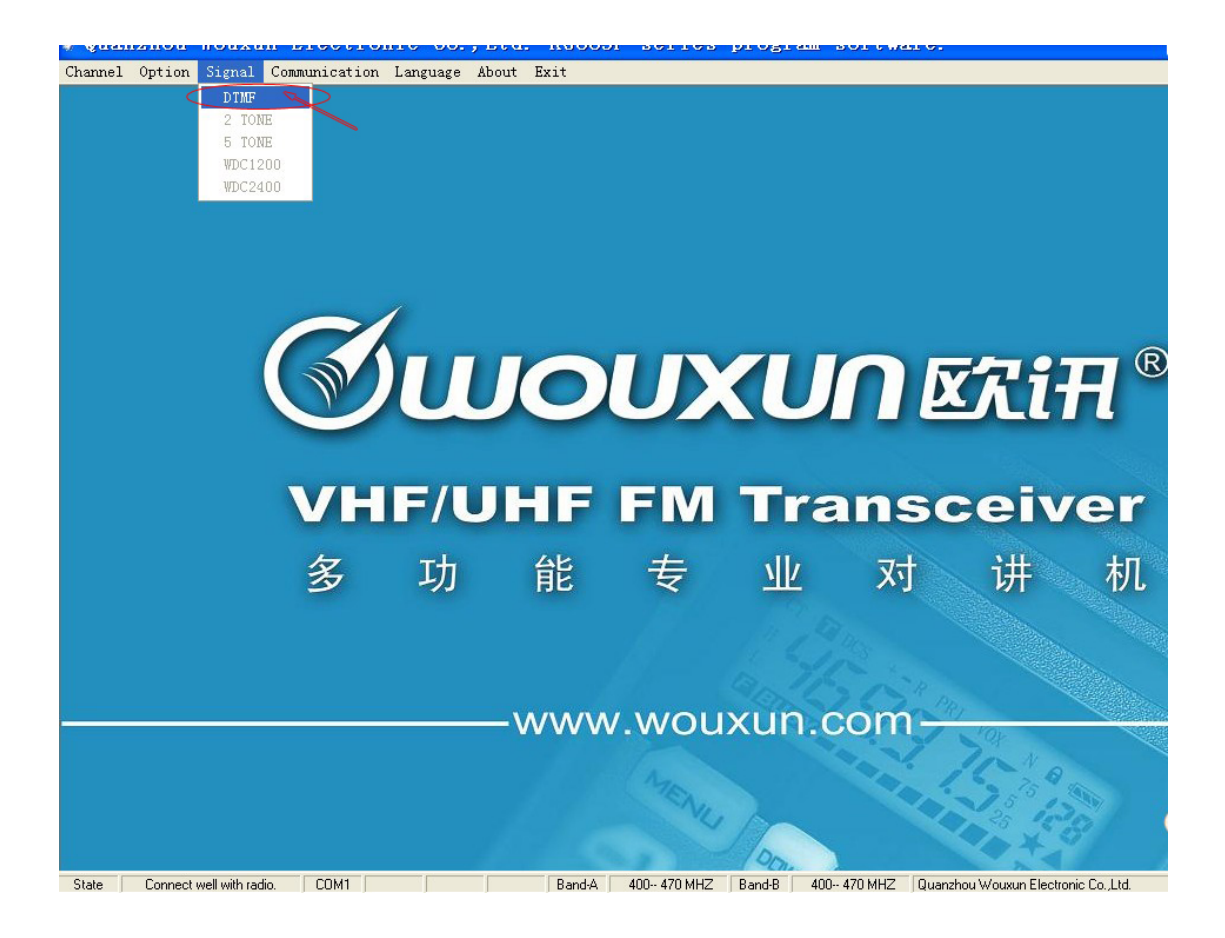

### **DTMF-READ:**

Please read out the DTMF data information from the radio.

| Number         Code           1         12345           2         3           4 | DTMF Speed (On Time) 80 -<br>DTMF Speed (Off Time) 80 -<br>Group Code                                                                                                    |
|---------------------------------------------------------------------------------|----------------------------------------------------------------------------------------------------|
| 5<br>6<br>7<br>8<br>9<br>10<br>11<br>12                                         | Operate Prompt                                                                                                    |
| 12<br>13<br>14<br>15 54321                                                      | Complete reading the data from transceiver.                                                                                                    |
| Insp<br>Master Control ID 99909 K<br>Vice Control ID 88808 K                    | Andrew Stun     Revive       Monitor     Kill       Inspectior     123       Image: Stun     234       Alarm     110       Image: Stun     345       Kill     456       Revive     567 |
|                                                                                 | Read Signal parameters in                                                                                                    |

### **DTMF-WRITE:**

Please write the DTMF data information into the radio.

| DTMF Encode/Decode                                                                                                    |
|----------------------------------------------------------------------------------------------------|
| DTMF Encode                                                                                                    |
| Number         Code           1         12345           2         0           3         0           4         6           7         8                                                                                                    |
| 9<br>10 ANI Code                                                                                                    |
| 11     12       13     14       15     54321         通定     Complete writing Signal parameters to the transceiver.       通定     通定         通定         3         13         14         15         54321         6         17         18         18         18         19         10         10         11         12         13         14         15         17         18         18         18         18         18         18         18         18         18                                                                                                    |
| Control ID code and control right Inspection Stun Revive                                                                                                    |
| Monitor         Kill         Inspection         123         Monitor         234         Alarm         110           Master Control ID         99909         IV         IV |
| Writing 27 Data Block                                                                                                    |
| Read Write Default Save Open Close                                                                                                    |

#### **DTMF-DEFAULT:**

.

Please restore the DTMF data information into the radio.

| <pre>Ø DTMF Encode/Decode</pre>                                                                                                    |                                                    |
|----------------------------------------------------------------------------------------------------|----------------------------------------------------|
| DTMF Encode                                                                                                    |                                                    |
| Number         Code           1         12345           2         3           3         4                                                                                  | DTMF Speed (On Time) 80 -                          |
| $ \begin{array}{c} 5 \\ 6 \\ 7 \\ 8 \\ 9 \\ 10 \\ 11 \\ 12 \\ 13 \\ 14 \\ 15 54321 \end{array} $                                                                           | ANI Code<br>803<br>Press PTT to Send<br>RX Disable |
| Central ID code and control right                                                                                                    |                                                    |
| Inspection Stun Revive<br>Monitor Kill                                                                                                    | Inspectior 123 Monitor 234 Alarm 110               |
| Master Control ID         99909         IV         IV         IV         IV           Vice Control ID         88808         IV         IV         IV         IV         IV | Stun 345 Kill 456 Revive 567                       |
| Read Write Default Save Open Close                                                                                                    |                                                    |

#### 10. About

It shows about the version authority of the software.

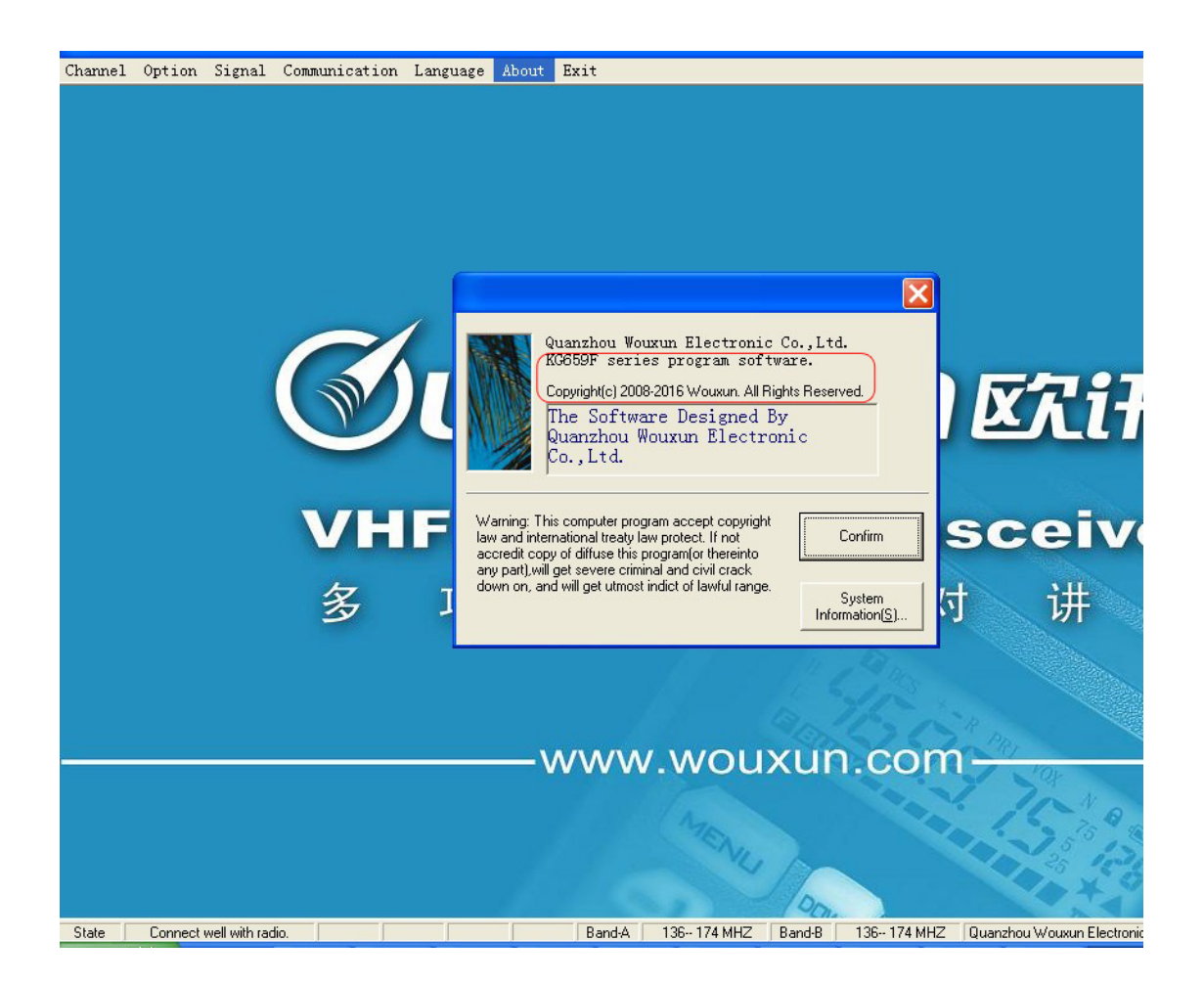

#### 11. Exit

After finishing the programming, click the Exit to accomplish the programming.

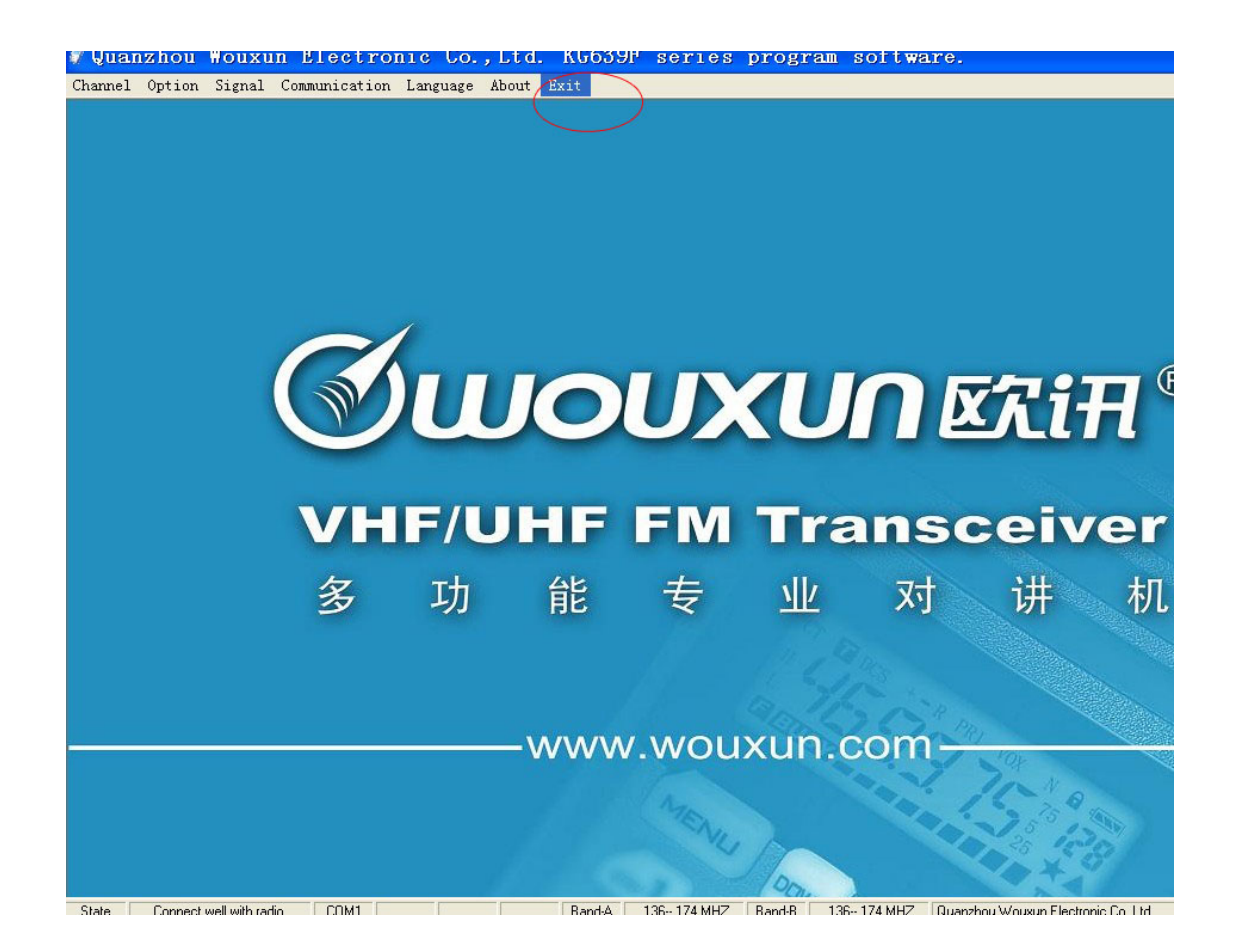

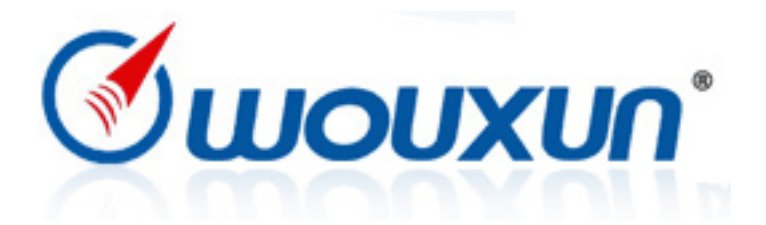